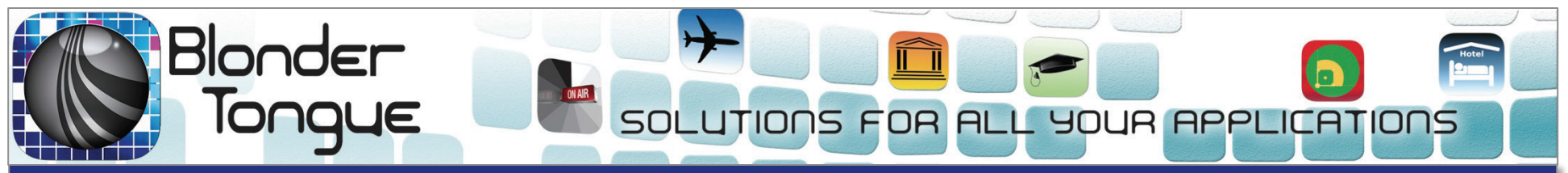

Encoders • EdgeQAM/IP Solutions • Transcoders • HD Solutions • OEM

# BTPRO-7000S HD Tablet/Touch Signal Analyzer

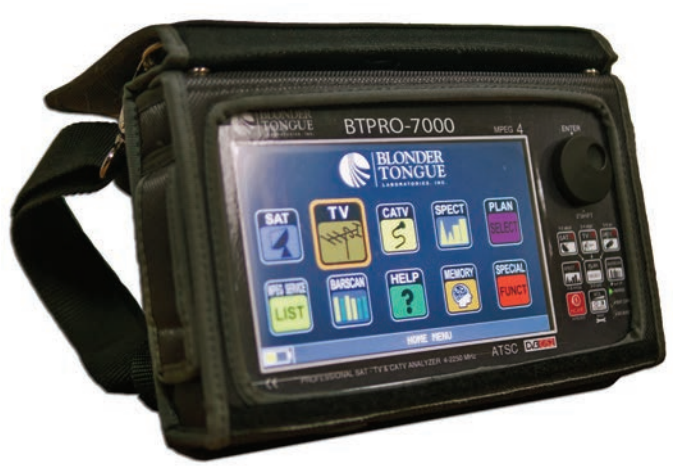

*Model:* BTPRO-7000 *Stock#:* 4231

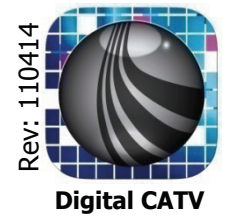

# **BTPRO-7000S Benefits**

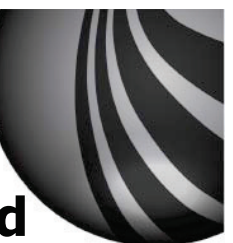

#### Engineers and technicians can easily configure, calibrate, and test various types of analog TV, or radio signals in the lab or out in the field

- □ Tablet-size design yields a compact, lightweight, portable test instrument (10″x6″x2″)
- □ 7-inch color, touch-screen user interface.
- Comprehensive signal-parameter measurement and display obviates the need for additional test gear.
- □ Auto discovery allows for quick, automatic set-up.

#### **Measurements:**

 MER, PER, LDPC, BCH, aBER, bBER, EVM, noise margin, level/power, real time spectrum analyzer and constellation display

### **CATV Measurements:**

- □ INGRESS mode, LEAKAGE mode, BAR SCAN, TILT,
  - $\hfill\square$  and is available with DOCSIS option.

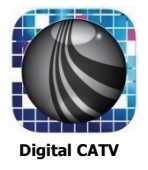

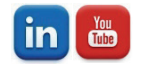

# **BTPRO-7000S Features**

- □ TV and CATV tuner, extended band, 4-1000 MHz
- □ Satellite tuner, extended band, 930-2250 MHz (optional)
- □ Spectrum in real time, fast and super-fast with memory peak
- □ Detects, measures and displays video of MPEG 2/4 and H.264 HD programs
- All measurements, program lists, A/V PIDs, NET ID, virtual channel number, settings and pictures on one screen
- □ Automatic quality analysis: FAIL-MARG-PASS
- □ Auto memory, Manual memory and Datalogger functions
- Help function automatically identifies all the signals with digital modulation SAT, TV and CATV
- □ Bar scan TV and CATV function from 10 to 100 channels on one screen
- □ Audio decoding of AAC and AC3
- Battery test function, to regenerate and measure the batteries and calibrate the battery indicator
- □ Pre-memorized SAT transponder navigation
- □ Assisted satellite dish pointing

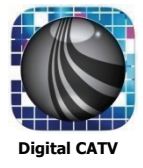

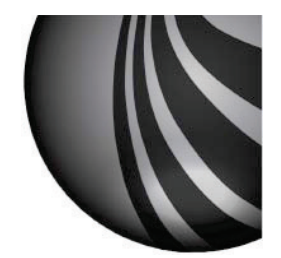

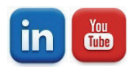

## **BTPRO 7000S**

- □ Home Screen
- □ Allows the user to access any of the units Modes/Functions
  - □ The user can either touch the screen or use the Navigation Wheel or keypad to switch between screen selections.

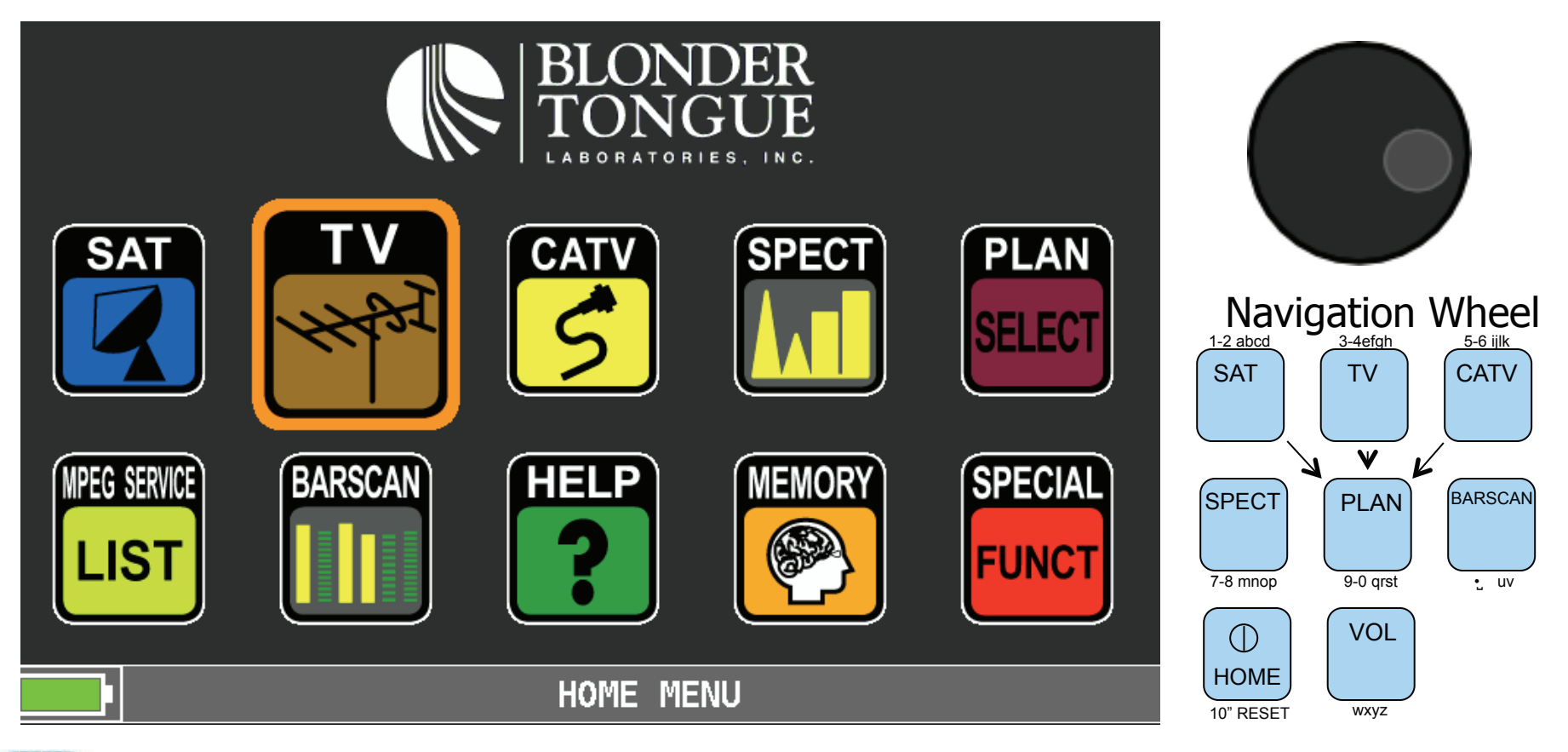

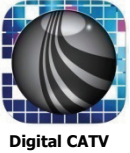

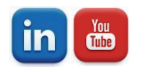

### TV Main measurement screen

- The following information is displayed in both Numerical and Bar graph.
  - Power (Signal strength of channel under test)
  - □ MER (Modulation error rate)
  - □ NsMAR (Noise Margin)
  - bBER (Bit Error rate of incoming signal before correction)
  - aBER (Bit Error rate of incoming signal after correction)

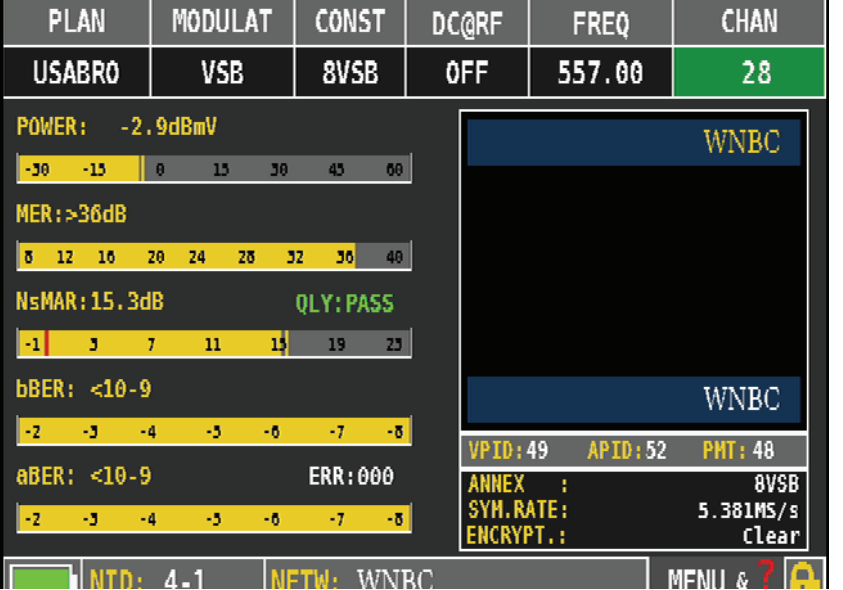

- □ Additional information the appears on the screen is
  - □ Live video of channel/program under test
  - Program information
    - □ Virtual (PISP) channel data
    - Network information
    - PID data
    - Symbole Rate
    - Encryption
      - □ Indicates if Programs are Clear or encrypted.

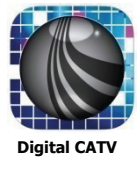

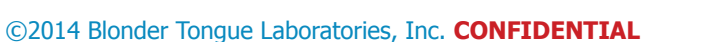

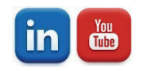

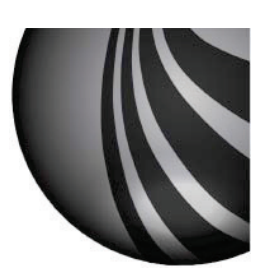

### Channel selection

### □ Channels can be accessed in one of two ways

- One way is to high light the channel selection on the main screen and turn the Navigation wheel to change the channels
- Or hold down the Navigation wheel for 2 seconds and a channel selection dropdown will appear. Simply select the channel and push the Navigation wheel to enter or touch the screen with your finger to select the channel.

| PLAN        | MODULAT    | CONST     | DC@RF            | FREQ         | CHAN               |
|-------------|------------|-----------|------------------|--------------|--------------------|
| USABRO      | VSB        | 8VSB      | 0FF              | 557.00       | 28                 |
| POWER: -2   | . 9dBmV    |           |                  |              | WNBC               |
| -30 -13     | 0 15 30    | 45 69     |                  |              | 11120              |
| MER:>36dB   |            |           |                  |              |                    |
| 8 12 16     | 20 24 28 3 | 2 36 40   |                  |              |                    |
| NsMAR:15.3d | B          | QLY: PASS |                  |              |                    |
| -1 3        | 7 11 15    | 19 23     |                  |              |                    |
| bBER: <10-9 | )          |           |                  |              | WNBC               |
| -2 -3 -     | 4 -5 -6    | -7 -8     | VPID:            | 49 APID:52   | PMT: 48            |
| aBER: <10-9 |            | ERR:000   | ANNEX            | 1            | 8VSB               |
| -2 -3 -     | 4 -5 -6    | -7 -8     | SYM.R/<br>Encryf | ATE:<br>PT.: | 5.381MS/s<br>Clear |
| NTD:        | 4-1 NE     | TW: WNI   | BC               |              | MENU & 7 🔼         |

| PLAN        | MODULAT    | CONST                 | DC | @RF |     | FRE  | Q      |       | C   | HAN |   |
|-------------|------------|-----------------------|----|-----|-----|------|--------|-------|-----|-----|---|
| USABRO      | VSB        | 8VSB                  | C  | )FF | 5   | 57.  | 00     |       |     | 28  |   |
| POWER: -2.  | 9dBmV      |                       |    | -   |     |      |        |       |     | ſ   |   |
| -30 -15     | 0 15 30    | 45 60                 | 23 | 3   | 525 | . 25 | - b    | IAS1  | ΓER |     |   |
| MER:>36dB   |            |                       | 24 | ļ   | 531 | . 25 | P      | IAST  | ΓER |     |   |
| HERT SOUD   |            |                       | 25 | ;   | 537 | .25  | P      | IAST  | ΓER |     |   |
| 8 12 16 .   | 20 24 28 3 | 2 <mark>236</mark> 48 | 26 | 5   | 543 | . 25 | P      | IAS1  | ΓER |     |   |
| NsMAR:15.3d | В          | QLY: PASS             | 27 | 7   | 549 | .25  | ß      | IAST  | ΓFR |     |   |
| -1 3 3      | 7 11 15    | 19 23                 | 28 | 2   | 555 | 25   | N      | 1451  | FR  |     |   |
| bBER: <10-9 |            |                       | 20 |     | 561 | 25   | ,<br>N | IACI  | CED |     |   |
| -2 -3 -4    | 4 -5 -6    | -7 -8                 | 23 |     | 201 | . 25 | -<br>- | IAS I |     |     |   |
|             | <u> </u>   | <u>,  </u>            | 30 | ]   | 567 | . 25 | ր      | IAST  | FER |     |   |
| aBER: <10-9 |            | ERR:000               | 31 |     | 573 | . 25 | P      | IAST  | ΓER |     |   |
| -2 -3 -4    | 4 -5 -6    | -7 -8                 | 32 | 2   | 579 | . 25 | ľ      | IAST  | ΓER |     |   |
| NID:        | 4-1 N      | TW: WNI               | 1  | 2 3 | 4   | 5    | 6      | 7     | 8   | 9   | 0 |

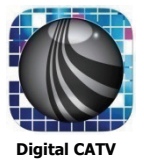

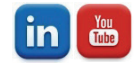

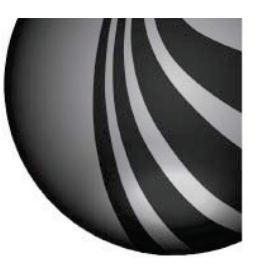

### □ Frequency selection

- Channels or carriers can also be accessed by tuning there Frequency, in one of two ways
  - One way is to high light the Frequency and turn the Navigation wheel to change the channels
  - Or hold down the Navigation wheel for 2 seconds and a channel selection dropdown will appear. Simply select the channel and push the Navigation wheel to enter or touch the screen with your finger to select the channel.

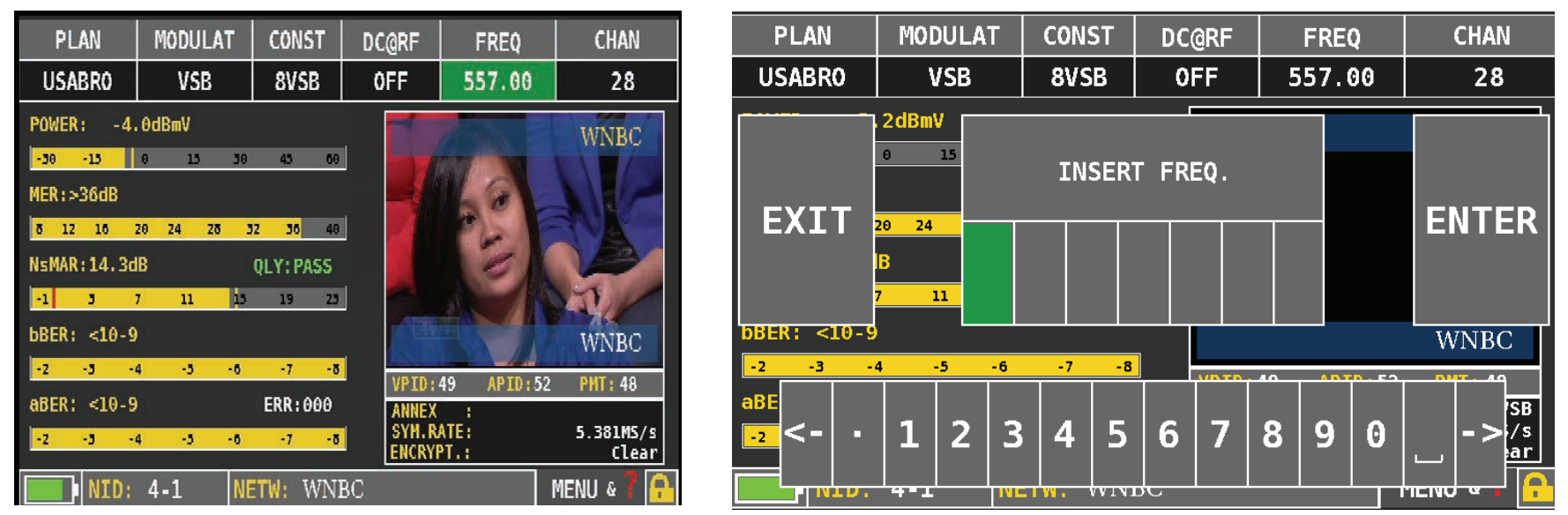

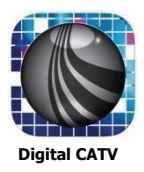

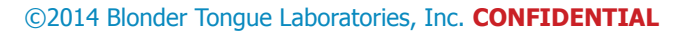

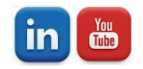

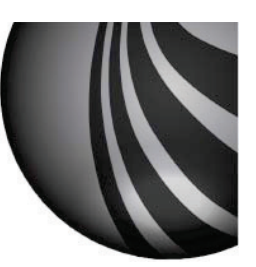

- Program/Channel information
  - □ If the RF channel contains more then one program the program information screen allows the user to select between programs.
    - □ This mode is accessible by clicking on the channel information box under the Video screen or clicking on the MPEG Service box on the Home page.
  - □ The following information is displayed on this page
    - □ List of available programs
    - □ Video Data rate
    - □ Service ID
    - $\hfill\square$  Along with other information that was displayed on the main measurement page.

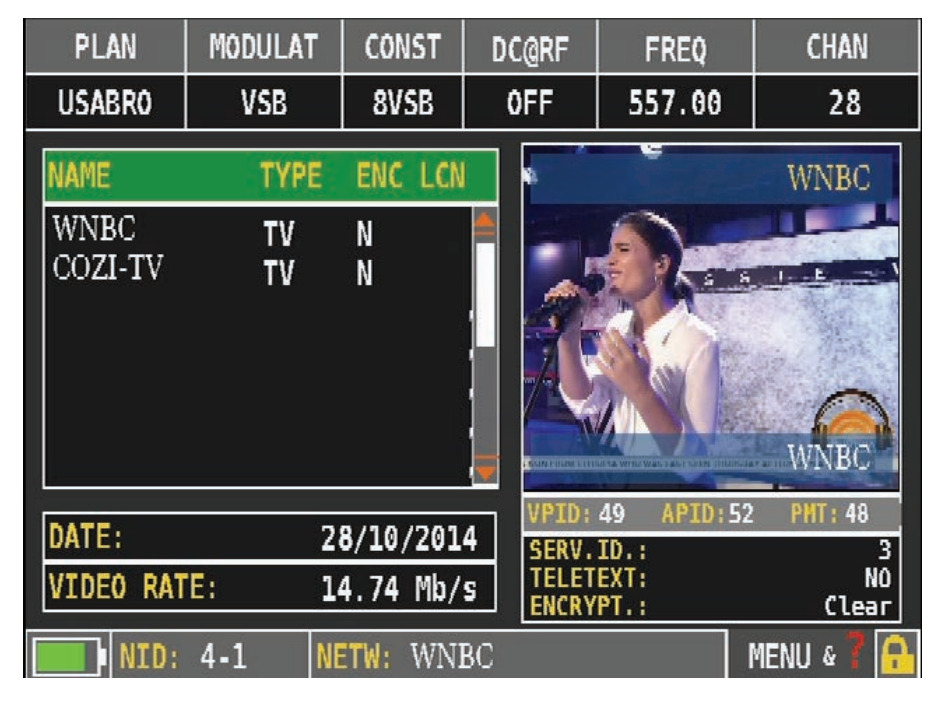

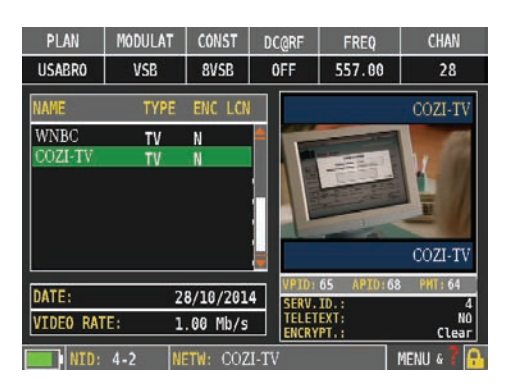

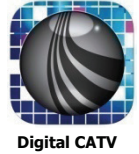

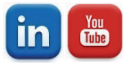

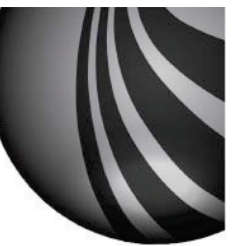

- □ Full Screen Video Display
- This mode is accessible by clicking on the Video Box in the Main Measurement Screen
  - □ The following information is displayed on this page
    - □ Video encoding
    - □ Resolution
    - Screen size
    - $\hfill\square$  Audio Coding and Language

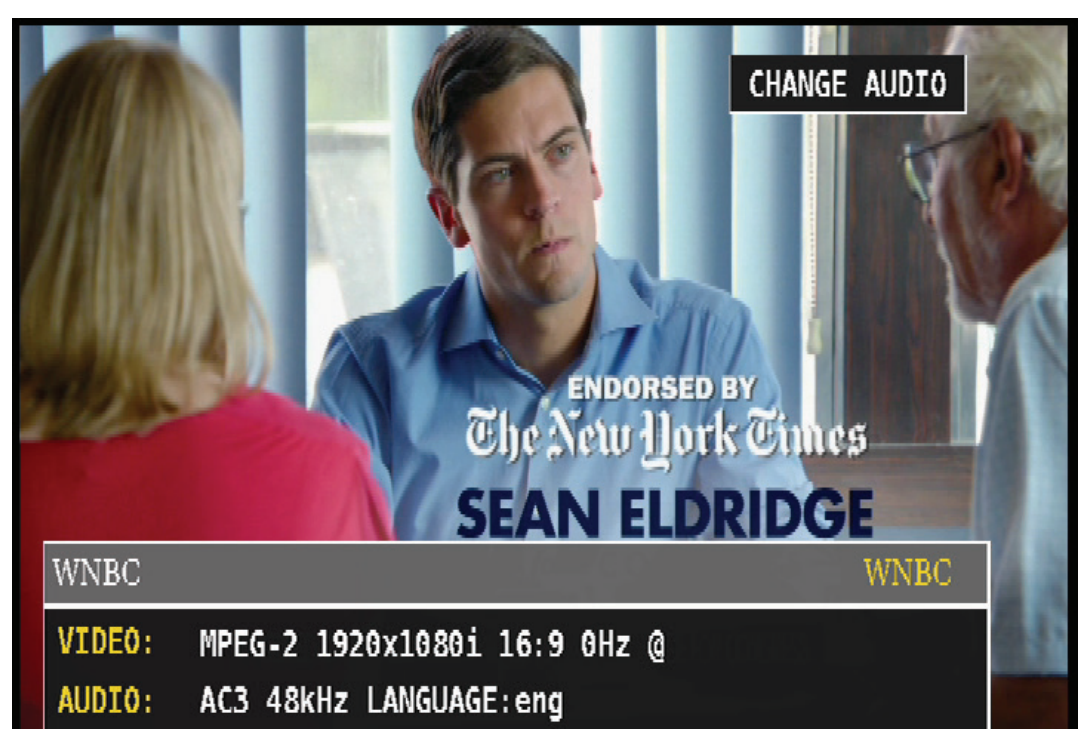

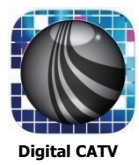

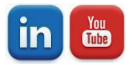

- Other parameters that can be accessed from the Main Measurement screen are.
  - DC@RF (Allows user to supply a DC voltage at the RF input to the meter)
  - CONST (Allows user to select between different constellation modes if available)
  - Menu (Display extra functions depending on what screen the user is in.

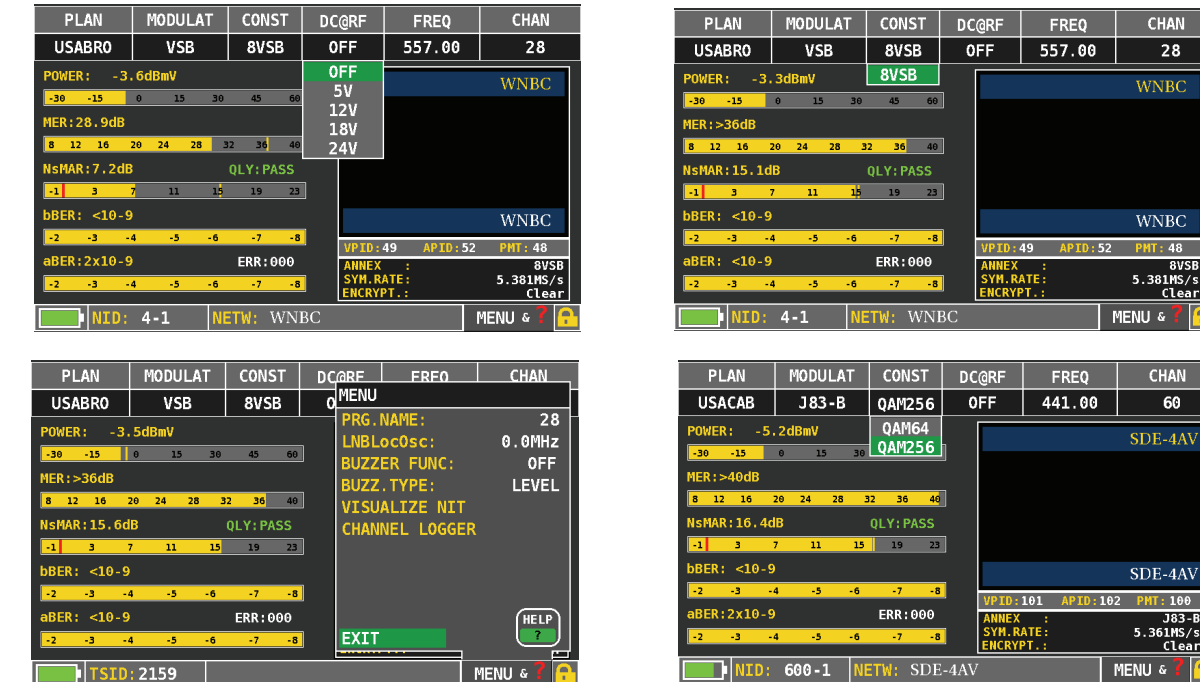

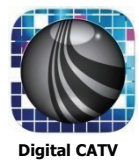

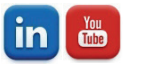

### **BTPRO 7000S Spectrum Screen**

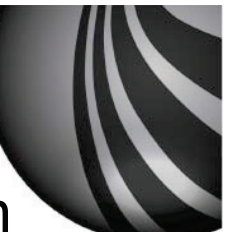

- Spectrum mode can be accessed by pressing the spectrum button on the front of the unit or navigating to the Home screen and highlighting the spectrum button there.
  - □ The spectrum display shows the following information.
    - Level
    - $\hfill\square$  Marker for both frequency and level
    - □ Adjustable spectrum width

□ Tuning of the marker can be done by channel or by frequency

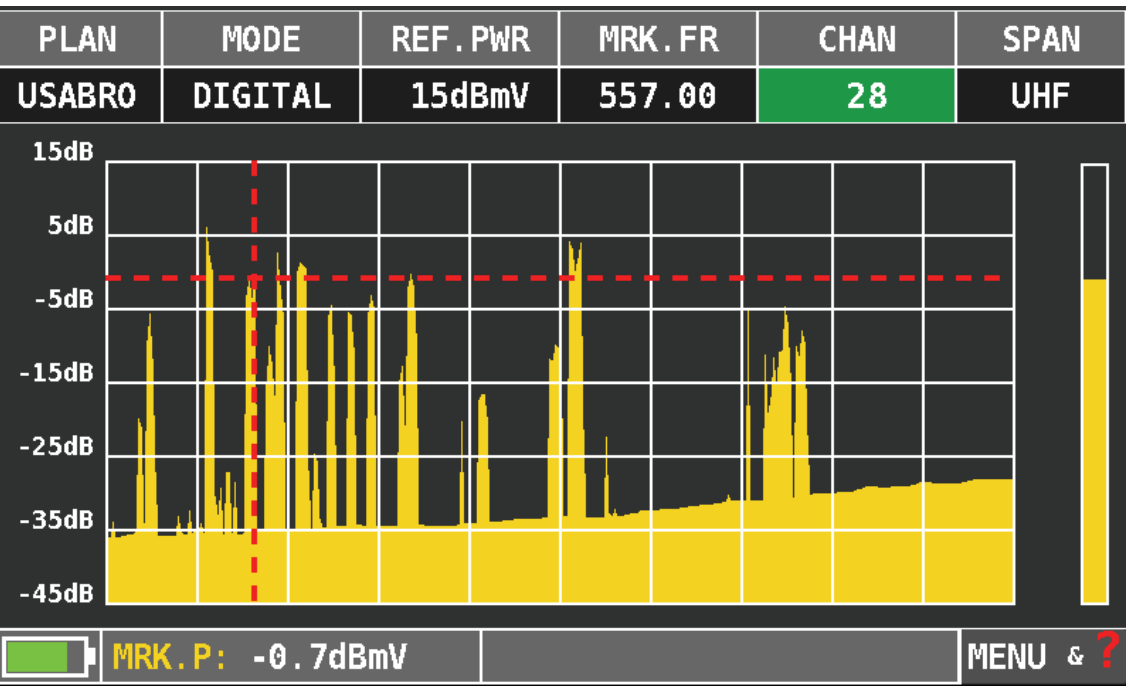

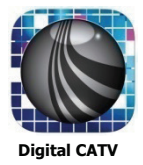

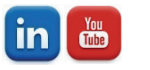

### **BTPRO 7000S Spectrum Screen**

- Other setting/screens that are available while in the spectrum mode are
  - □ The Help Menu
    - $\hfill\square$  Allows the user to change functions or viewing of the spectrum screen.
    - □ The help in the Help Menu will also look at a single channel and identify the correct unit parameters if different then what is being used.
  - □ The SPAN selection allows the user to change the screen span
  - Menu (Display extra functions depending on what screen the user is in.

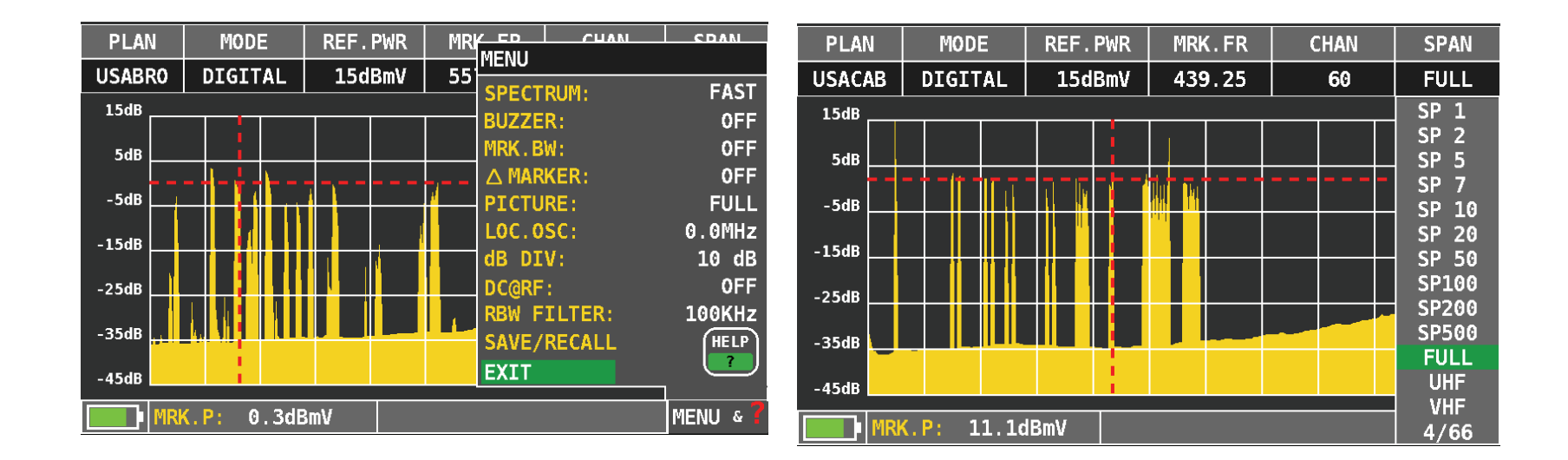

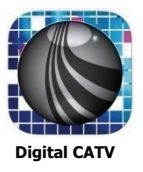

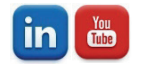

### **BTPRO 7000S Barscane Screen**

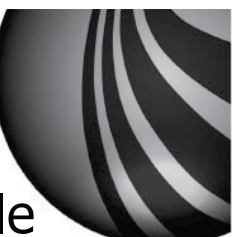

- The BarScan mode displays the carriers or RF channel as a single digital bar.
  - □ Gives digital representation of both the Digital QAM and Analog carriers.
    - $\hfill\square$  Allows the user to change functions or viewing of the screen.
    - □ The Help Menu is also available as well as some of the same functions that were available in the spectrum screen.

| PLA   | N    | REF   | ·. PWF | १  | MR | К.СН/ | AN | MRK | . FR | dB/ | ′div                                            |
|-------|------|-------|--------|----|----|-------|----|-----|------|-----|-------------------------------------------------|
| USAB  | RO   | 6     | dBm\   | 1  |    | 44    |    | 651 | . 25 | 5   | dB                                              |
| θdΒ   |      |       |        |    |    |       |    |     |      |     | -                                               |
| -5dB  |      |       |        |    | -  |       |    |     |      |     | -                                               |
| -10dB |      |       |        |    | 1  |       |    |     |      |     | -                                               |
| -15dB |      | -     |        |    |    |       |    |     | .    |     | -                                               |
| -20dB | -    |       |        |    |    |       |    |     |      |     | -                                               |
| -25dB |      |       |        |    | _  |       |    |     |      |     | $\left\{ \begin{array}{c} \end{array} \right\}$ |
| -30dB |      |       |        |    |    |       |    |     |      |     |                                                 |
|       | MRK. | P: -7 | . 5dBi | mV |    |       |    |     |      |     | MENU                                            |

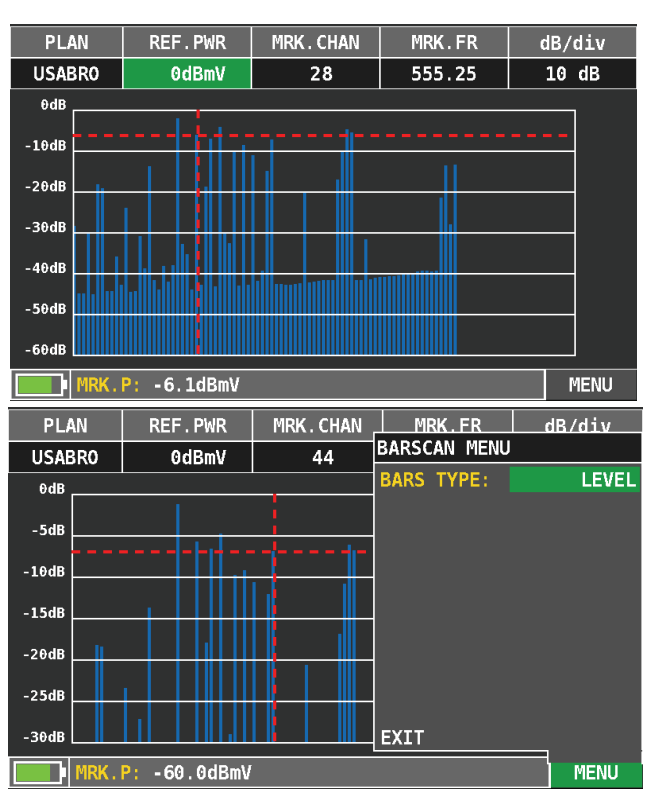

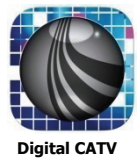

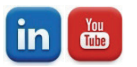

### **BTPRO 7000S Barscane Screen**

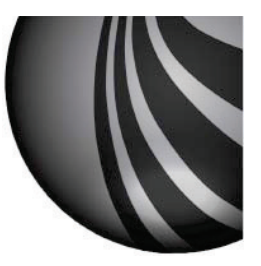

- Example of a Bar Scan graph on a custom channel plan with limited carriers..
  - Only the channels in the custom plans memory are displayed

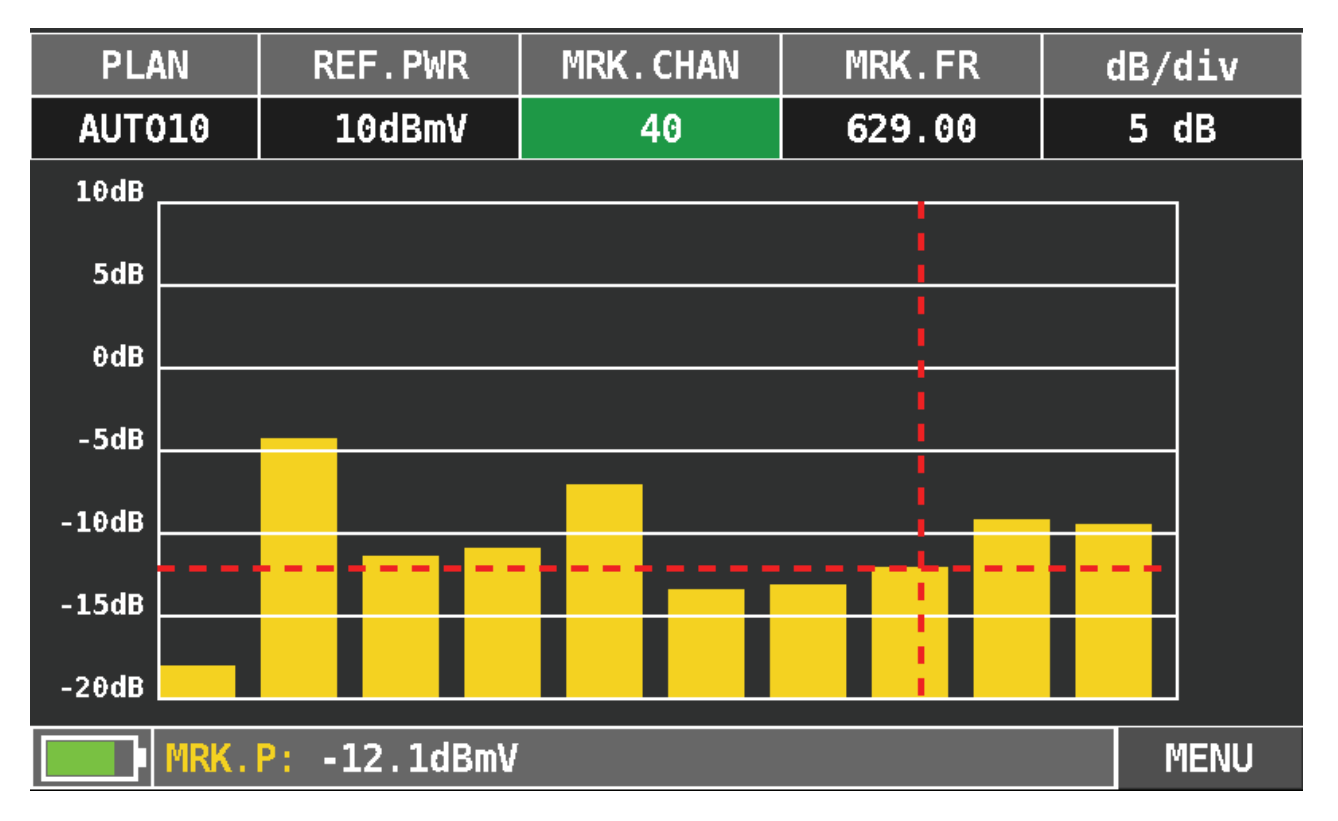

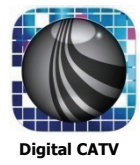

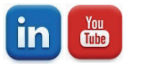

### **BTPRO-7000S** Constellation Screens

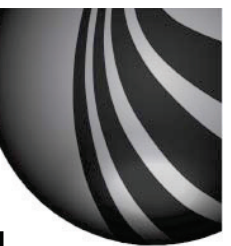

- □ The constellation screen can be accessed by pressing the TV button when in the measurement screen
  - □ The constellation below is for and 8 VSB signal

44

MENU & 7

The constellation can be looked as a full constellation or as quartiers to get a better view of the individual symbol blocks .

#### PLAN MODULAT CONST CHAN DC@RF FRE0 VSB 8VSB 0FF 653.00 btoffair Z00M: FULL INFO ANNEX 8VSB 5.381 SYM. RATE: LNB Curr: 0mA

NETW: WMBCDT

#### **Constellation: Full**

#### **Constellation: Zoom**

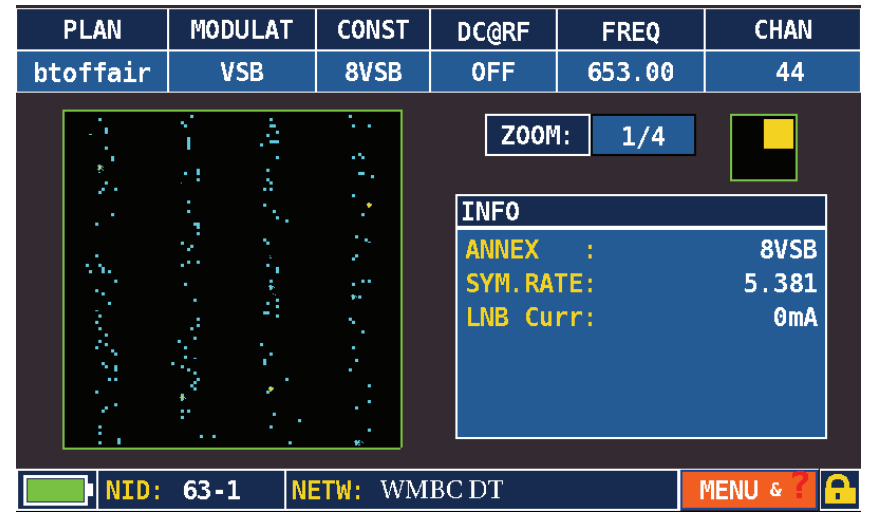

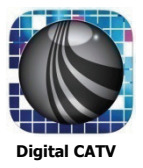

NID: 63-1

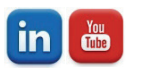

### **BTPRO-7000S Constellation Screens**

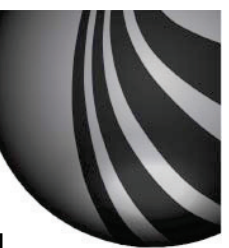

- The constellation screen can be accessed by pressing the CATV button when in the measurement scree
  - □ The constellation below is for and Clear QAM 256 signal
  - The constellation can be looked as a full constellation or as quartiers to get a better view of the individual symbol blocks.

#### **Constellation: Full**

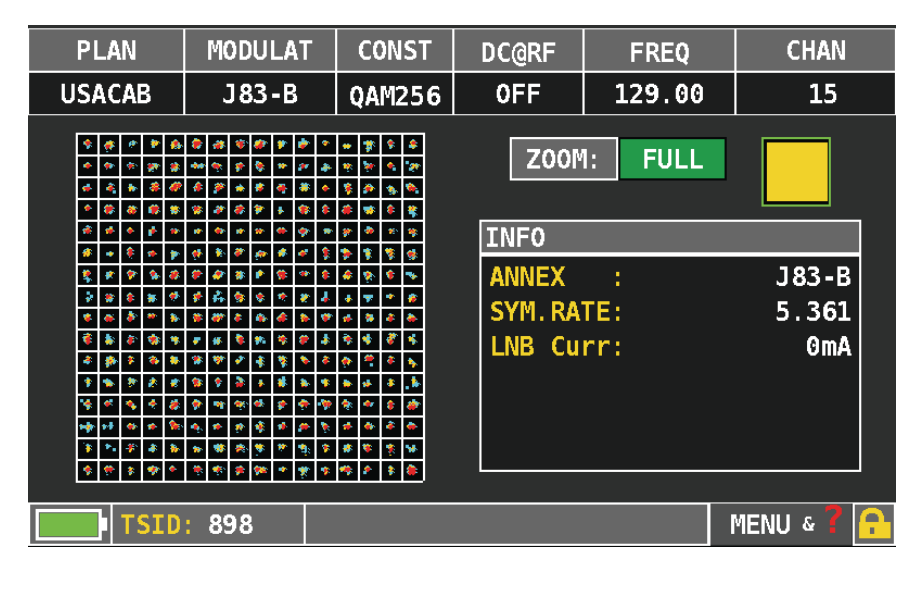

#### **Constellation: Zoom**

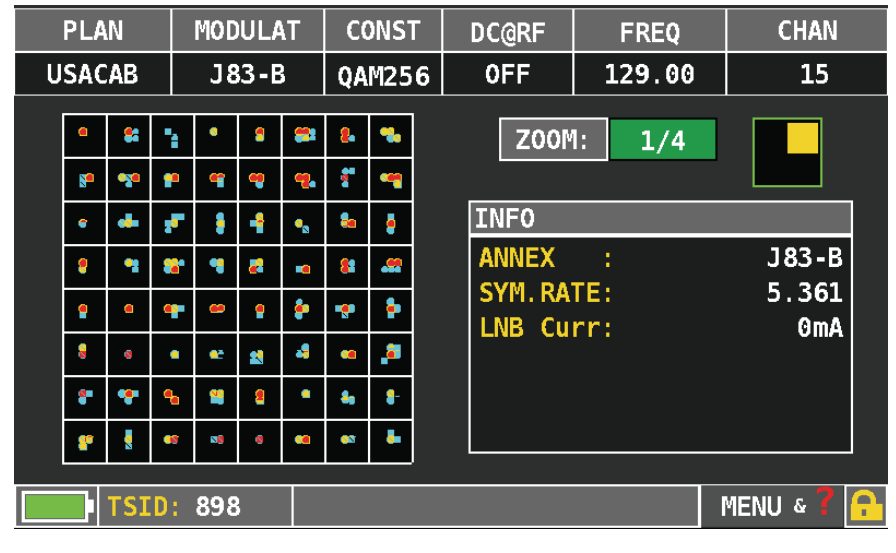

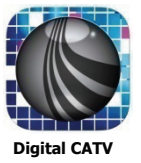

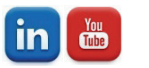

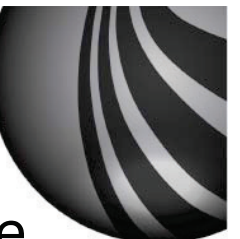

- The Memory function of the unit can be accessed from the Home screen
  - □ The Memory screen allows the user to:
    - □ Build his own unique channel line based on the system under test.
      - $\hfill\square$  By auto memory mode or by manual mode
    - $\hfill\square$  Save the readings associated with the system the user is working on.
    - □ Manage the stored flog files

| MEMORY MENU       |             |
|-------------------|-------------|
| AUTOMEMORY tv     |             |
| SAVE DATALOGGER   |             |
| RECALL DATALOGGER |             |
| MANUMEMORY        |             |
| FILE MANAGER      |             |
|                   |             |
| EXIT              |             |
|                   |             |
|                   |             |
|                   | MEMORY MENU |

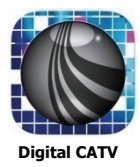

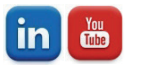

- Auto memory scan of existing off-air UHF feed
  - Select AUTOMEMORY tv. Set PLAN, LEVEL, POWER, DISCOVERY and start the scan.

| MEMORY MENU       | 1             |             |            |
|-------------------|---------------|-------------|------------|
| AUTOMEMORY tv     | $\rightarrow$ | FROM PLAN:  | USABRO     |
| SAVE DATALOGGER   |               | TO FILE N:  | AUT010     |
| RECALL DATALOGGER |               | LEVEL:      | > -5 dBmV  |
| MANUMEMORY        |               | POWER:      | > -15 dBm  |
| FILE MANAGER      |               | DISCOVERY:  | TERR. ONLY |
|                   |               | DC@RF:      | OFF        |
| EXIT              |               | START SAVE? |            |
|                   | -             | ВАСК        |            |
|                   |               |             |            |
|                   | MEM           | IORY MENU   |            |

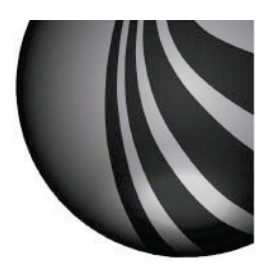

#### Scan in progress

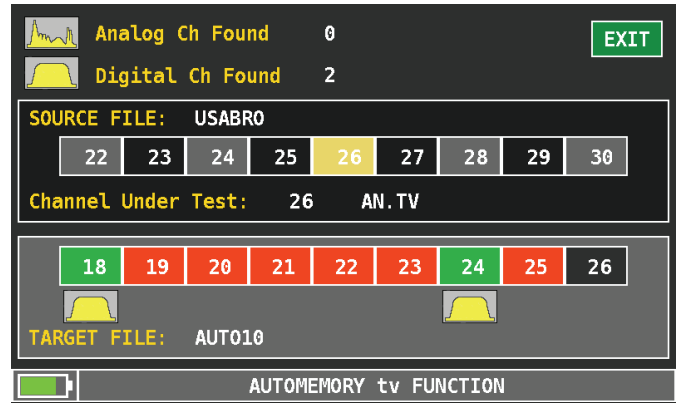

#### **Finished Scan**

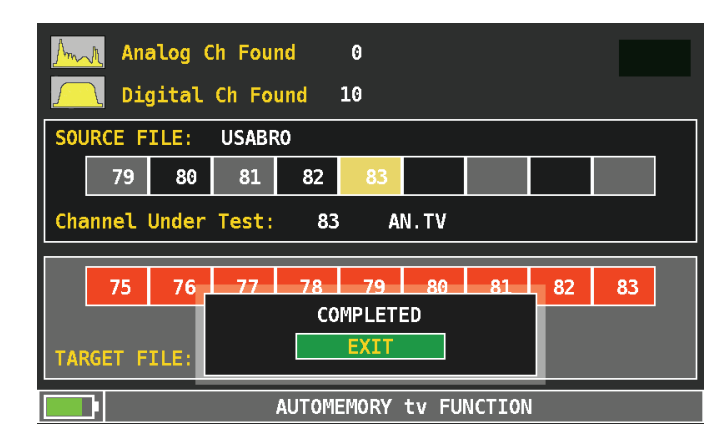

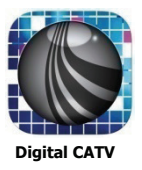

### □ Auto memory scan of Cable feed

Select AUTOMEMORY tv. Set PLAN, LEVEL, POWER, DISCOVERY and start the scan.

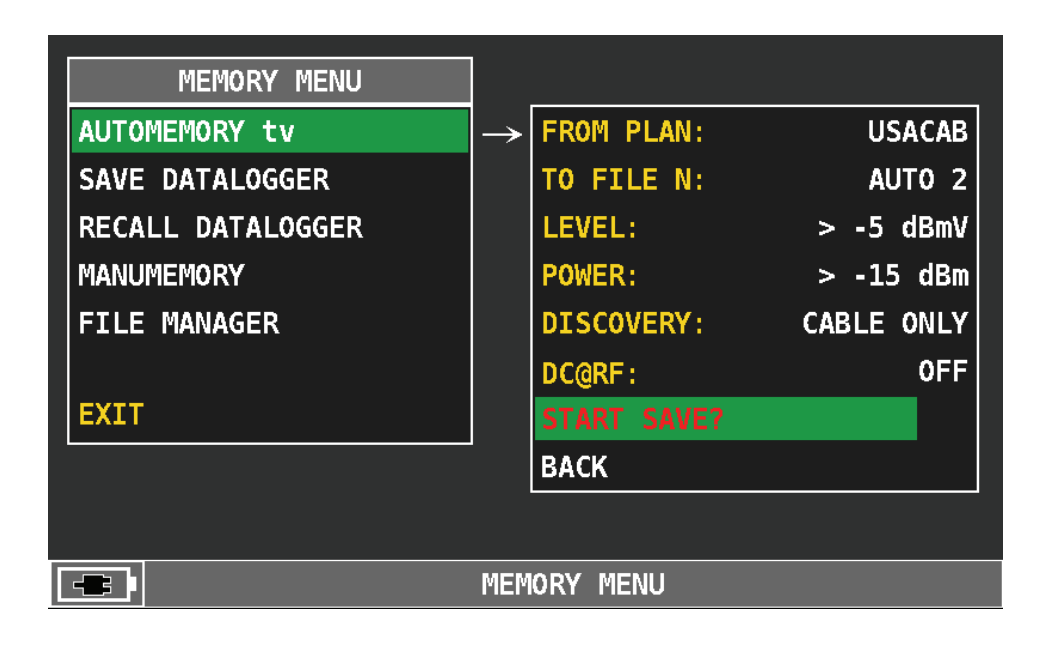

#### Scan in progress

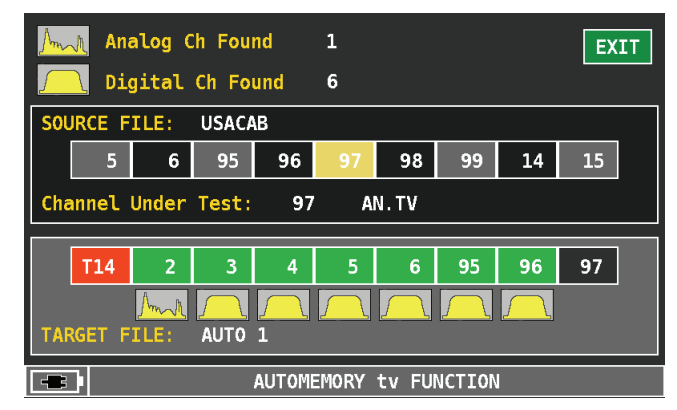

#### **Finished Scan**

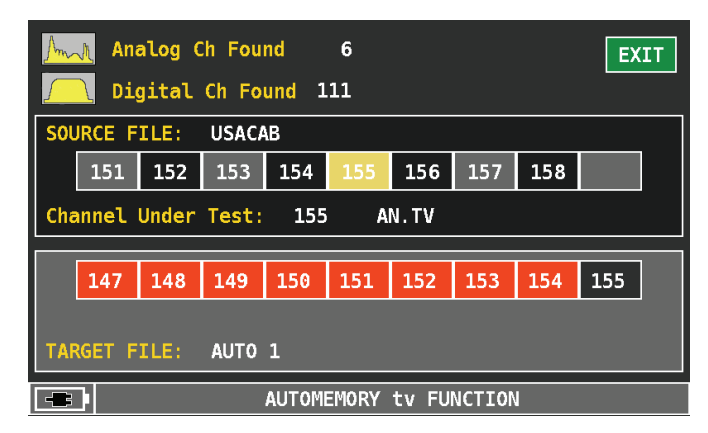

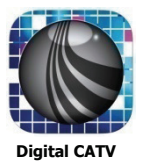

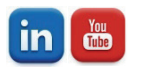

### **BTPRO-7000S Datalogger**

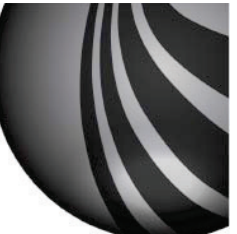

□ The Datalogger function is accessible from the Memory screen

- □ Select the Datalogger function and set the parameters
  - $\hfill\square$  Source file (channel plan) that should be used for the scan.
  - □ Location of data file
  - □ Start the scan
- □ The Data logger will go through all the channels in the selected channel plan one by one and log the readings into memory.

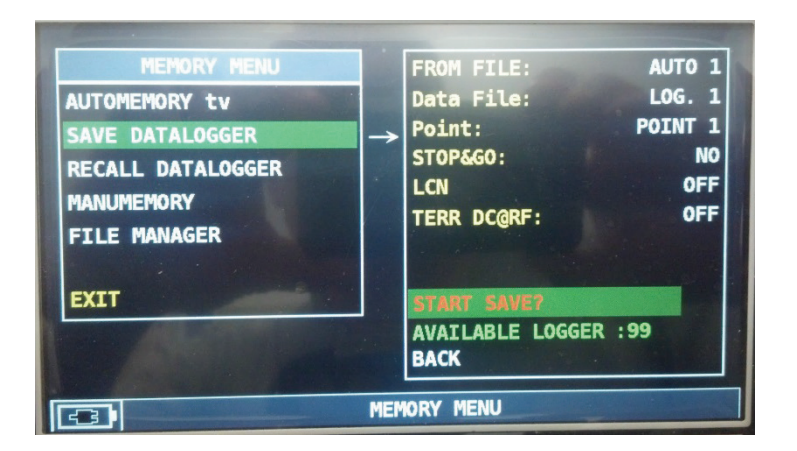

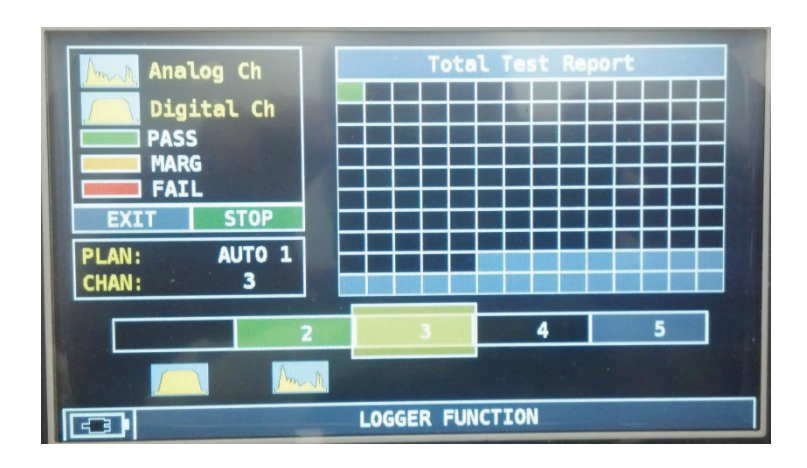

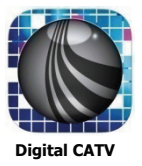

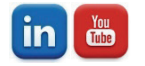

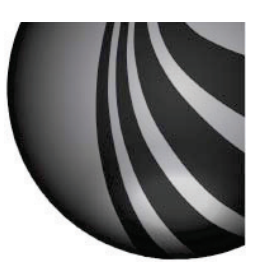

- As Datalogger steps through each channel it
  - Displays them as analog or digital
  - □ Highlights the total test report as a pass/fail
  - □ Logs the following information into a downloadable log file
    - Signal type
    - Power level
    - MER if digital
    - □ dBER if digital
    - □ aBER if digital
    - □ C/N if analog
    - □ A/V ratio if analo

| Analog Ch    | Total Test Report | L0G. 1 | POINT 1 |            |            | E                                                   | XIT                   |
|--------------|-------------------|--------|---------|------------|------------|-----------------------------------------------------|-----------------------|
| Digital Ch   |                   | NAME   | ТҮРЕ    | PWR<br>LVL | MER<br>C/N | bBER<br>A/V                                         | aBER<br>PER           |
| MADC         |                   | 2      | An TV   | 12.4       | 44.7       | 13.8                                                |                       |
|              |                   | 3      | J83B    | 10.7       | >40        | 2.0E-07                                             | <e-09< th=""></e-09<> |
| FAIL         |                   | 4      | J83B    | 10.9       | >40        | <e-09< th=""><th><e-09< th=""></e-09<></th></e-09<> | <e-09< th=""></e-09<> |
| EVIT CTOD    |                   | 5      | J83B    | 10.7       | >40        | <e-09< th=""><th><e-09< th=""></e-09<></th></e-09<> | <e-09< th=""></e-09<> |
| EXII STOP    |                   | 6      | J83B    | 9.3        | >40        | <e-09< th=""><th><e-09< th=""></e-09<></th></e-09<> | <e-09< th=""></e-09<> |
|              |                   | 95     | J83B    | 9.6        | >40        | <e-09< th=""><th><e-09< th=""></e-09<></th></e-09<> | <e-09< th=""></e-09<> |
| PLAN: AUTO 1 |                   | 96     | J83B    | 9.0        | >40        | <e-09< th=""><th><e-09< th=""></e-09<></th></e-09<> | <e-09< th=""></e-09<> |
| CHAN:        |                   | 97     | J83B    | 8.2        | >40        | <e-09< th=""><th><e-09< th=""></e-09<></th></e-09<> | <e-09< th=""></e-09<> |
|              |                   | 98     | J83B    | 8.8        | >40        | <e-09< th=""><th><e-09< th=""></e-09<></th></e-09<> | <e-09< th=""></e-09<> |
|              |                   | 99     | J83B    | 8.7        | >40        | <e-09< th=""><th><e-09< th=""></e-09<></th></e-09<> | <e-09< th=""></e-09<> |
| 122          | COMPLETED         | 14     | J83B    | 8.6        | >40        | <e-09< th=""><th><e-09< th=""></e-09<></th></e-09<> | <e-09< th=""></e-09<> |
| RECAL        | L? EXIT           |        |         |            |            |                                                     |                       |
|              |                   |        |         | RECALL     | DATALOG    | GER                                                 |                       |

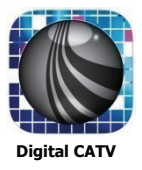

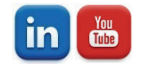

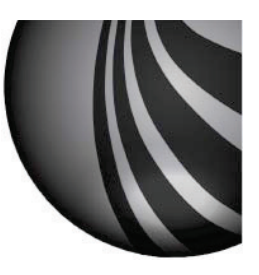

# BTPRO-7000S S.M.A.R.T Program

- The S.M.A.R.T. program allows the user access to all internal files
  - Channel Plan
  - Memory plans
  - Auto Scan plans
  - □ Logger Files
  - □ Spectrum Files
  - □ Threshold Files
- □ Channel Plan files contain all the channels plans in the unit
  - □ Example
    - □ USABRO USE Off-Air UHF/VHF channel frequency assignments
    - USACAB USE standard cable frequency assignments
    - USAHRC USE HRC (Harmonically related Carrier) cable frequency assignments
    - USAIRC USE IRC (Incrementally related Carrier) cable frequency assignments
    - Plus Russian, Australian, Polish, and others.

|                                                                                                    | and the second second |          | 1.00      | 000          |
|----------------------------------------------------------------------------------------------------|-----------------------|----------|-----------|--------------|
| Eist Instrument View Tools Window Help Factory                                                                                                    |                       |          |           |              |
| 国家意義を受ける                                                                                                    |                       |          |           |              |
|                                                                                                    |                       |          |           |              |
|                                                                                                    |                       |          |           |              |
|                                                                                                    |                       |          |           |              |
|                                                                                                    |                       |          |           |              |
|                                                                                                    |                       |          |           |              |
|                                                                                                    |                       |          |           |              |
|                                                                                                    |                       |          |           |              |
|                                                                                                    |                       |          |           |              |
|                                                                                                    |                       |          |           |              |
|                                                                                                    |                       |          |           |              |
|                                                                                                    |                       |          |           |              |
|                                                                                                    |                       |          |           |              |
|                                                                                                    |                       |          |           |              |
|                                                                                                    |                       |          |           |              |
|                                                                                                    |                       |          |           |              |
|                                                                                                    |                       |          |           |              |
|                                                                                                    |                       |          |           |              |
|                                                                                                    |                       |          |           |              |
|                                                                                                    |                       |          |           |              |
|                                                                                                    |                       |          |           |              |
|                                                                                                    |                       |          |           |              |
|                                                                                                    |                       |          |           |              |
|                                                                                                    |                       |          |           |              |
| ** INSTRUMENT FILE MANAGER ***                                                                                                    |                       |          |           |              |
| Mon Norman Plan N Page Annah                                                                                                    |                       |          |           |              |
| nd n Name Pan NPag Alexandron                                                                                                    |                       |          |           |              |
| ndin alignmentation v Restricted MANAGER ************************************                                                                                                    |                       |          |           |              |
| NGTRUMENT FLE MANAGER *** Ind in UNITED AND ALL MANAGER ** Ind in UNITED AND ALL MANAGER ** Ind in UNITED AND ALL MANAGER ** Ind in United AND ALL MANAGER ** Ind in United AND ALL MANAGER ** Ind in |                       |          |           |              |
| nd n Neme Page NPage Page NPage Page NPage Page Page Page Page Page Page Page                                                                                                    |                       |          |           |              |
| Man Norman Plan N Page Plan N Page Plan N | 81.0005               | 54 333   | EW 112 0  | 000ECT CD48  |
| NOSTRUMENT FILE MANAGER                                                                                                    | 81-7005               | Ş94, 333 | PW 212 (0 | DIARECT COMB |

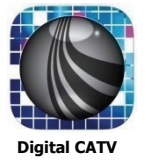

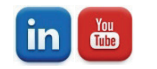

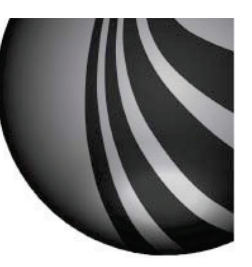

### BTPRO-7000S S.M.A.R.T Program

- □ The Datalogger files, store the following information about the system, the scan was ran on.
  - □ Logs the following information into a downloadable log file
    - □ Signal type (Analog or Digital and what Digital format)
    - □ Power level (analog and Digital channels)
    - □ MER if digital
    - □ dBER if digital (Pre Bit error)
    - □ aBER if digital (Post Bit error after correction)
    - □ C/N if analog
    - □ A/V ratio if analog

| g       | Mode       | Ch           | Freq.  | Prg.Name       | S.Rate      | AU.FR CAR | Stand. or        | Level     | or Po | we C/N | MER | V/A    | . bBE | aBER   | PER | N.MA   | QLTY |    | -1000EP Propert  |
|---------|------------|--------------|--------|----------------|-------------|-----------|------------------|-----------|-------|--------|-----|--------|-------|--------|-----|--------|------|----|------------------|
|         | AN.TV.     | 2            | 55.25  | 2              |             | 4.500 FM  |                  | 72.4dBuV  |       | 44.7dE |     | 13.8dB |       |        |     |        | PASS |    | Name             |
|         | QAM        | 3            | 63.00  | 3              | 5.361 MS/s  |           | QAM256           | 70.7dBuV  |       | >40dB  |     |        | 2x    | 2x10-9 |     | >12 dB | PASS |    | POINT 1          |
|         | QAM        | 4            | 69.00  | 4              | 5.361 MS/s  |           | QAM256           | 70.9dBuV  |       | >40dB  |     |        | <     | 2x10-9 |     | >12 dB | PASS |    | point            |
|         | QAM        | 5            | 79.00  | 5              | 5.361 MS/s  |           | QAM256           | 70.7dBuV  |       | >40dB  |     |        | <     | 2x10-9 |     | >12 dB | PASS | =  | Plan:            |
|         | QAM        | 6            | 85.00  | 6              | 5.361 MS/s  |           | QAM256           | 69.3dBuV  |       | >40dB  |     |        | <     | 2x10-9 |     | >12 dB | PASS |    | 1                |
|         | QAM        | 95           | 93.00  | 95             | 5.361 MS/s  |           | QAM256           | 69.6dBuV  |       | >40dB  |     |        | <     | 2x10-9 |     | >12 dB | PASS |    | Temperature:     |
|         | QAM        | 96           | 99.00  | 96             | 5.361 MS/s  |           | QAM256           | 69.0dBuV  |       | >40dB  |     |        | <     | 2x10-9 |     | >12 dB | PASS |    | 36 °C            |
|         | QAM        | 97           | 105.00 | 97             | 5.361 MS/s  |           | QAM256           | 68.2dBuV  |       | >40dB  |     |        | <     | 2x10-9 |     | >12 dB | PASS |    | ,<br>Date:       |
|         | QAM        | 98           | 111.00 | 98             | 5.361 MS/s  |           | QAM256           | 68.8dBuV  |       | >40dB  |     |        | <     | 2x10-9 |     | >12 dB | PASS |    |                  |
|         | QAM        | 99           | 117.00 | 99             | 5.361 MS/s  |           | QAM256           | 68.7dBuV  |       | >40dB  |     |        | <     | 2x10-9 |     | >12 dB | PASS |    | INUTAVAILABLE    |
|         | QAM        | 14           | 123.00 | 14             | 5.361 MS/s  |           | QAM256           | 68.6dBuV  |       | >40dB  |     |        | <     | 2x10-9 |     | >12 dB | PASS |    | Instrument S.N.: |
|         | QAM        | 15           | 129.00 | 15             | 5.361 MS/s  |           | QAM256           | 67.9dBuV  |       | >40dB  |     |        | <     | 2x10-9 |     | >12 dB | PASS |    | 333              |
|         | QAM        | 16           | 135.00 | 16             | 5.361 MS/s  |           | QAM256           | 68.4dBuV  |       | >40dB  |     |        | <     | 2x10-9 |     | >12 dB | PASS |    | Customer         |
|         | AN.TV.     | 17           | 139.25 | 17             |             | 4.500 FM  |                  | 69.7dBuV  |       | 44.3dE |     | 12.7dB |       |        |     |        | PASS |    | Customer.        |
|         | QAM        | 18           | 147.00 | 18             | 5.361 MS/s  |           | QAM256           | 68.5dBuV  |       | >40dB  |     |        | <     | 2x10-9 |     | >12 dB | PASS |    | 1                |
|         | QAM        | 19           | 153.00 | 19             | 5.361 MS/s  |           | QAM256           | 68.8dBuV  |       | >40dB  |     |        | <     | 2x10-9 |     | >12 dB | PASS |    | Notes:           |
|         | QAM        | 20           | 159.00 | 20             | 5.361 MS/s  |           | QAM256           | 69.6dBuV  |       | >40dB  |     |        | <     | 2x10-9 |     | >12 dB | PASS |    |                  |
|         | QAM        | 21           | 165.00 | 21             | 5.361 MS/s  |           | QAM256           | 68.5dBuV  |       | >40dB  |     |        | <     | 2x10-9 |     | >12 dB | PASS |    | ,                |
|         | QAM        | 22           | 1/1.00 | 22             | 5.361 MS/s  |           | QAM256           | 68.5dBuV  |       | >40dB  |     |        | <     | 2x10-9 |     | >12 dB | PASS |    |                  |
|         | QAM        | 07           | 1/7.00 | 0/             | 5.361 MS/s  |           | QAM256           | 69.0dBuV  |       | >40dB  |     |        | <     | 2x10-9 |     | >12 dB | PASS |    | Unit dBuV        |
|         | QAM        | 08           | 183.00 | 08             | 5.361 MS/s  |           | QAM256           | 68.4dBuV  |       | >40dB  |     |        | <     | 2x10-9 |     | >12 dB | PASS |    |                  |
|         | QAM        | 09           | 189.00 | 09             | 5.361 MS/s  |           | QAM256           | 68.2dBuV  |       | >40dB  |     |        | <     | 2x10-9 |     | >12 dB | PASS |    |                  |
|         | QAM        | 10           | 195.00 | 10             | 5.361 MS/s  |           | QAM256           | 68.1dBuV  |       | >40dB  |     |        | <     | 2x10-9 |     | >12 dB | PASS |    |                  |
|         | QAM        | 12           | 201.00 | 11             | 5.301 MIS/S |           | QAM256           | 67.6dBuV  |       | >40dB  |     |        | <     | 2x10-9 |     | >12 dB | PASS |    |                  |
|         | QAM        | 12           | 207.00 | 12             | 5.301 MIS/S |           | QAM250           | 67.6dBuV  |       | >40dB  |     |        | <     | 2x10-9 |     | >12 dB | PASS |    |                  |
|         | QAM        | 13           | 213.00 | 13             | 5.301 MIS/S |           | QAM250           | 67.2 J D  |       | >40dB  |     |        | <     | 2x10-9 |     | >12 dB | PASS |    |                  |
|         | QAM        | 23           | 219.00 | 23             | 5.301 MS/S  |           | QAM256           | 67.5 dBuV |       | >40dB  |     |        | <     | 2x10-9 |     | >12 dB | PASS |    |                  |
|         | QAM        | 24           | 225.00 | 24             | 2-301 M2/2  |           | QAM256           | 67.5dBuV  |       | >40d8  |     |        | <     | 2x10-9 |     | >12 dB | PASS | Ψ. |                  |
|         |            |              |        | INSTRUMENT FIL | E MANAGER   | NRN       |                  |           |       |        |     |        |       |        |     |        |      |    |                  |
| Find    | in 🔄 Loo   | per          | •      | Name           | Plan        | N.Progr.  | Refresh          |           |       |        |     |        |       |        |     |        |      |    |                  |
|         | ,          | -            |        | POINT 1        | 1           | 117       |                  |           |       |        |     |        |       |        |     |        |      |    |                  |
|         |            |              |        |                |             |           | Open             |           |       |        |     |        |       |        |     |        |      |    |                  |
|         |            |              |        |                |             |           |                  |           |       |        |     |        |       |        |     |        |      |    |                  |
| File N  | lame POINT | 1            |        |                |             | _         | Instrument -> PC |           |       |        |     |        |       |        |     |        |      |    |                  |
| File ty | De lostom  | oent File (* |        | 4              |             |           | Delete           |           |       |        |     |        |       |        |     |        |      |    |                  |
|         | in adam    | ione no ( .  |        | •              |             |           |                  |           |       |        |     |        |       |        |     |        |      |    |                  |
|         |            |              |        |                |             |           |                  |           |       |        |     |        |       |        |     |        |      |    |                  |

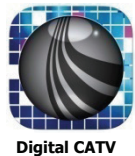

|  | ss F1      | For Help, pr |
|--|------------|--------------|
|  | $\bigcirc$ | <b>@</b>     |
|  | <b>0</b>   | <b>@</b>     |

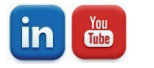

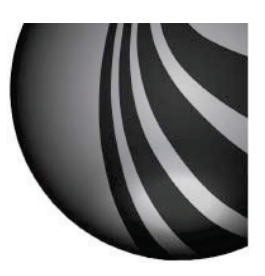

### BTPRO-7000S S.M.A.R.T Program

□ Auto Scan plans capture in the units Memory.

|       | Mode              | Ch   | Freq.        | [MHz] | Prg.Name | Local Osc [MHz]                                                                                                    | S.Rate or CH.BW.                                                                                                | AU.FR CARR. INTERL | Lnb Pol SEGMENTS | · .  | LOCOLD Durant         |
|-------|-------------------|------|--------------|-------|----------|----------------------------------------------------------------------------------------------------|----------------------------------------------------------------------------------------------------|--------------------|------------------|------|-----------------------|
| -     | ANLTV.            | 2    | 55.25        |       | 2        | and the second second se | all a construction of the second second second second second second second second second second second second s | 4.500 FM           |                  | m    | Name:                 |
|       | QAM               | 3    | 63.00        |       | 3        |                                                                                                    | 5.361 MS/s                                                                                                    |                    |                  | 1 3  | POINT 1               |
|       | QAM               | 4    | 69.00        |       | 4        |                                                                                                    | 5.361 MS/s                                                                                                    |                    |                  | 1    | Day                   |
|       | QAM               | 5    | 79.00        |       | 5        |                                                                                                    | 5.361 MS/s                                                                                                    |                    |                  |      | 1                     |
|       | QAM               | 6    | 85.00        |       | 6        |                                                                                                    | 5.361 MS/s                                                                                                    |                    |                  | 1915 | and the second second |
|       | QuM               | 90   | 99.00        |       | 90       |                                                                                                    | 5.361 MS/s                                                                                                    |                    |                  |      | Temperature           |
|       | QAM               | 20   | 99,00        |       | 90       |                                                                                                    | 5.361 M5/3                                                                                                    |                    |                  |      | 36 °C                 |
| -     | QuM               | 34   | 102.00       |       | 41       |                                                                                                    | 5-304 M0/5                                                                                                    |                    |                  |      | Date:                 |
|       | OAM               | 00   | 117.00       |       | 00       |                                                                                                    | 5 DET LACA                                                                                                    |                    |                  |      | NOT AVAILABLE         |
|       | OAM               | 14   | 173.00       |       | 14       |                                                                                                    | 5.361 MS/s                                                                                                    |                    |                  |      | Instrument IL N       |
|       | QAM               | 15   | 129.00       |       | 15       |                                                                                                    | 5.361 MS/s                                                                                                    |                    |                  |      | 200                   |
|       | QAM               | 16   | 135.00       |       | 16       |                                                                                                    | 5.361 MS/s                                                                                                    |                    |                  |      | 333                   |
|       | ANLTY.            | 17   | 139.25       |       | 17       |                                                                                                    |                                                                                                    | 4.500 FM           |                  |      | Customer:             |
|       | QAM               | 18   | 147.00       |       | 18       |                                                                                                    | 5.361.MS/s                                                                                                    |                    |                  |      |                       |
|       | QAM               | 19   | 153.00       |       | 19       |                                                                                                    | 5.361 MS/s                                                                                                    |                    |                  |      | Notes:                |
|       | QAM               | 20   | 159.00       |       | 20       |                                                                                                    | 5.361 MS/x                                                                                                    |                    |                  |      | -                     |
|       | QAM               | 21   | 165.00       |       | 21       |                                                                                                    | 5.361 M5/s                                                                                                    |                    |                  |      |                       |
|       | QAM               | 22   | 171.00       |       | 22       |                                                                                                    | 5.361 MS/s                                                                                                    |                    |                  |      |                       |
|       | QAM               | 07   | 177,00       |       | 07       |                                                                                                    | 5.361 MS/s                                                                                                    |                    |                  |      | Unit dBull            |
|       | QAM               | 08   | 183.00       |       | 08       |                                                                                                    | 5.361 M5/s                                                                                                    |                    |                  |      |                       |
|       | QuM               | 09   | 189.00       |       | 09       |                                                                                                    | 5.361 MS/3                                                                                                    |                    |                  |      |                       |
|       | Quan              | 10   | 201.00       |       | 10       |                                                                                                    | 5.361 K40/s                                                                                                    |                    |                  |      |                       |
|       | OAM               | 12   | 207.00       |       | 12       |                                                                                                    | 5 361 885/4                                                                                                    |                    |                  |      |                       |
|       | OAM               | 13   | 213.00       |       | 13       |                                                                                                    | 5.361 8.65/a                                                                                                    |                    |                  |      |                       |
|       |                   |      | m            |       |          |                                                                                                    |                                                                                                    |                    |                  |      |                       |
|       |                   |      | - INSTRUMENT |       | 8        |                                                                                                    |                                                                                                    |                    |                  | _    |                       |
| Fee   | in the former     | -    | Name         | Plan  | N Progr. | Balach                                                                                                    |                                                                                                    |                    |                  |      |                       |
|       | the land second   | -    | TAUTOI       | 1     | 117      | - theorem                                                                                                    |                                                                                                    |                    |                  |      |                       |
|       |                   |      | Intertier    | 10    | 10       | Open                                                                                                    |                                                                                                    |                    |                  |      |                       |
|       |                   |      |              | 120   |          | Second Second                                                                                                    |                                                                                                    |                    |                  |      |                       |
| File1 | Vame              |      |              |       |          | Instrument > PC                                                                                                    |                                                                                                    |                    |                  |      |                       |
| (in)  |                   |      | -            |       |          | Databa                                                                                                    |                                                                                                    |                    |                  |      |                       |
| 1.000 | propulsion in the | 1.1. | 10           |       |          |                                                                                                    |                                                                                                    |                    |                  |      |                       |
| -     |                   |      |              |       |          |                                                                                                    |                                                                                                    |                    |                  |      |                       |
|       |                   |      |              |       |          |                                                                                                    |                                                                                                    |                    |                  |      |                       |

□ Cable line-up

Off-Air Antenna Feed

| Mode Cha                                                                                                    | A                                                                                                    |                                                                                                    | La communita                                                                                                    |                             | I man a | 1       | Law                                                                    | Inc I                                                                                                    |                                                                                                    |
|----------------------------------------------------------------------------------------------------|----------------------------------------------------------------------------------------------------|----------------------------------------------------------------------------------------------------|----------------------------------------------------------------------------------------------------|-----------------------------|---------|---------|------------------------------------------------------------------------|----------------------------------------------------------------------------------------------------|----------------------------------------------------------------------------------------------------|
| V98         18           V98         24           V98         24           V98         31           V98         31           V98         36           V98         36           V98         36           V98         36           V98         36           V98         36           V98         36           V98         40           V98         43           V98         44 | <ul> <li>Prog_604cj</li> <li>487.00</li> <li>553.00</li> <li>557.00</li> <li>557.00</li> <li>567.00</li> <li>665.00</li> <li>617.00</li> <li>623.00</li> <li>647.00</li> <li>653.00</li> </ul> | 7394<br>81/58<br>81/58<br>81/58<br>81/58<br>81/58<br>81/58<br>81/58<br>81/58<br>81/58<br>81/58<br>81/58<br>81/58 | Auder/S.P.B.W.<br>0000 M5/s<br>0000 M5/s<br>0000 M5/s<br>0000 M5/s<br>0000 M5/s<br>0000 M5/s<br>0000 M5/s<br>0000 M5/s<br>0000 M5/s<br>0000 M5/s<br>0000 M5/s<br>0000 M5/s | LobPel                      | DSEqC   | Lec.Oue | Name<br>18<br>24<br>23<br>33<br>33<br>36<br>33<br>38<br>40<br>43<br>44 | Ta Casod<br>Dudot<br>Dudot<br>Dudot<br>Dudot<br>Dudot<br>Dudot<br>Dudot<br>Dudot<br>Dudot<br>Dudot<br>Dudot<br>Dudot | MML PLUM page           Name           Juli (151)           Namber           19           Country           Sale (150)           Namber           10           Country           Sale (150)           Sale (150)           10           Country           Sale (150)           Sale (150)           Country           Sale (150)           Sale (150)           Country           Sale (150)           Sale (150)           Country           Sale (150)           Sale (150)           Sale (1 |
| Find in 🕅 Admicer                                                                                                    | - NSTR<br>Na<br>PAUTO                                                                                                    | UMENT FILE M<br>Ne 1<br>110 1                                                                                    | ANAGERI                                                                                                    | Rebei<br>Open<br>Instrument | , R     |         |                                                                        |                                                                                                    |                                                                                                    |

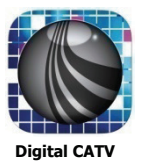

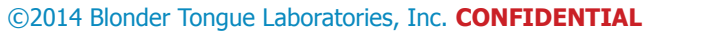

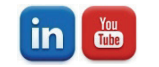